OpenAM OAuth 認証モジュール

設定手順書

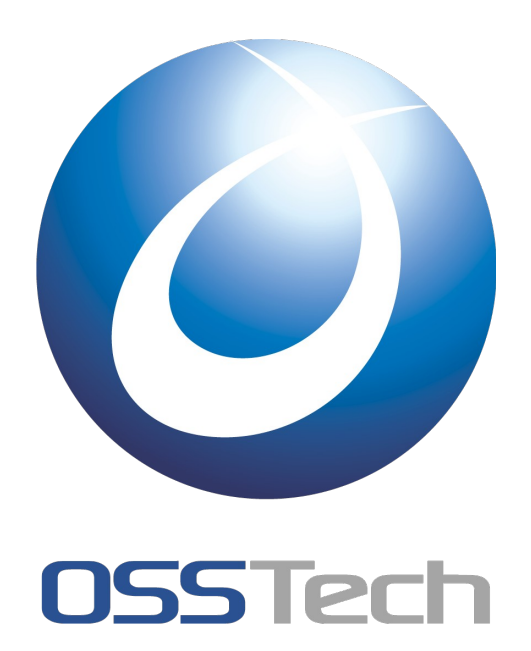

オープンソース・ソリューション・テクノロジ(株)

作成者:辻口 鷹耶作成日:2012年4月24日リビジョン:1.0

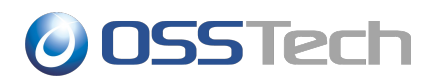

## 目次

| 1.        | はじめに                                             | 1 |
|-----------|--------------------------------------------------|---|
|           | 1.1 OpenAM の対象バージョン                              | 1 |
|           | 1.2 対象 OAuth プロバイダ                               | 1 |
| 2.        | 要旨                                               | 2 |
|           | 2.1 OAuth 認証モジュールの概要                             | 2 |
|           | 2.2 設定手順                                         | 2 |
| 3.        | Facebook                                         | 3 |
|           | 3.1 OAuth アカウントの登録                               | 3 |
|           | 3.2 OAuth アプリケーションの登録                            | 3 |
|           | 3.3 OAuth 認証モジュール作成                              | 4 |
|           | 3.4 OAuth 認証設定                                   | 4 |
|           | 3.5 動作確認                                         | 5 |
| 4.        | 参考                                               | 6 |
|           | 4.1 OAuth 認証モジュール パラメーター覧                        | 6 |
|           | 4.2 認証ケース毎の設定方法                                  | 7 |
|           | 4.2.1 Case1 OpenAM にアカウント無い場合はエラーとする             | 7 |
|           | 4.2.2 Case2 OpenAM にアカウントが無い場合も認証する              | 8 |
|           | 4.2.3 Case3 OpenAM にアカウントが無い場合は作成する              | 8 |
|           | 4.2.4 Case4 OpenAM にアカウントが無い場合は作成する(アクティベーション有り) | 8 |
|           | 4.2.5 Case5 OpenAM にアカウントが無い場合は匿名ユーザとして認証する      | 8 |
| <u>5.</u> | 改版履歴                                             | 9 |

## 1.はじめに

本文書は OpenAM10.0 の新機能である OAuth 認証モジュールの設定手順について記載したものです。

### 1.1 OpenAM の対象バージョン

本文書では以下のバージョンで動作を確認しています。

• OpenAM10.0

## 1.2 対象 OAuth プロバイダ

本文書では以下の OAuth プロバイダを対象としています。

Facebook

## 2. 要旨

#### 2.1 OAuth 認証モジュールの概要

Oauth 認証モジュールは OAuth プロバイダに登録ずみのアカウントで OpenAM の認証を行う機能を提供します。 また、OAuth で認可された情報を OpenAM のデータストアの情報にマッピングすることで、OAuth アカウントと OpenAM アカウントとを照合するだけではなく、アカウントを自動生成することも可能です。

### 2.2 設定手順

OAuth 認証モジュールは下記の手順で設定します。OAuth プロバイダによってアカウント登録の方法や OpenAM での設定内容は異なります。

- 1. OAuth アカウントの登録
- 2. OAuth アプリケーションの登録
- 3. OAuth 認証モジュール作成
- 4. OAuth 認証設定

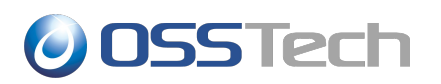

## 3. Facebook

以下に Facebook と連携させるための設定方法を記載します。

### 3.1 OAuth アカウントの登録

Facebook にアプリケーションを登録し、クライアントID 等を取得するには、まず Facebook のアカウント登録が必要です。

1. Focebook のログインサイトにアクセスし、アカウント登録を行います。

http://www.facebook.com/

#### 3.2 OAuth アプリケーションの登録

Facebook にアプリケーションを登録し、アプリケーションの ID とキーを取得します。

※本手順は2012/4/10時点のものです。

1. 『3.1OAuth アカウントの登録』で作成したアカウントにログインしている状態で Facebook のディベロッパーサイトのアプリケーション登録ページにアクセスします。

https://developers.facebook.com/apps

- 2. ページ右上の「+新しいアプリケーションの作成」ボタンを押下します
- 3. 表示されるダイアログで「App Name」と「App Namespace」を入力し、「続行」ボタンを押下します

「App Name」と「App Namespace」は以降の設定に関与しないため、適当な名称でかまいません。

- 4. 表示されるダイアログで表示されている文字を入力し、『送信』を押下します
- 5. 基本設定画面で「アプリのドメイン」、「サイトURL」を入力して保存します

「サイト URL」には OpenAM の URL を設定します。本設定では「アプリのドメイン」に OpenAM サーバーの FQDNを設定しています。

以上でアプリケーションの登録は終了です。

#### ※※注意※※

- Facebookの場合、作成直後のアカウントでアプリケーションの登録はできないようです
- アカウントの認証が済んでいない場合、携帯電話のメールアドレスを利用したワンタイムパスワード認証 が必要です

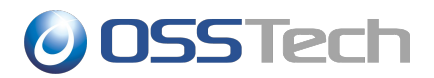

#### 3.3 OAuth 認証モジュール作成

OpenAMの管理コンソールで OAuth 認証モジュールを作成します。また、デフォルトの認証サービスに設定します。

- 1. OpenAMの管理コンソールにログインします
- 2. 認証設定画面を開きます

[アクセス制御タブ]-[(対象のレルム)]-[認証タブ]

- 3. 「モジュールインスタンス」セクションで「新規」ボタンを押下します
- 4. 「名前」に facebook と入力し、「タイプ」に OAuth2.0 を選択して「了解」ボタンを押下します

以上で OAuth 認証モジュールの作成は終了です

#### 3.4 OAuth 認証設定

Oauth 認証モジュールに Facebook と連携するための設定を行います。なお、デフォルトで既に Facebook と連携する設定が行われているため、多くの項目は変更する必要がありません。

本手順では OpenAM のデータストアに Facebook ユーザが存在した場合に認証を許可する設定を行います。 (ユーザが一致するかどうかはメールアドレスで判断します)

設定項目の意味やその他の動作設定については「4参考」参照してください。

| No | パラメータ名                      | 設定値                                                                        |
|----|-----------------------------|----------------------------------------------------------------------------|
| 1  | ClientID                    | 「3.2OAuth アプリケーションの登録」で登録した<br>Facebook アプリケーションの「App ID/App Key」<br>を入力する |
| 2  | Client Secret               | Facebook アプリケーションの「App Secret」を入力<br>する。                                   |
| 3  | Authentication Endpoint URL | https://www.facebook.com/dialog/oauth<br>(デフォルト)                           |
| 4  | Access Token Endpoint URL   | https://graph.facebook.com/oauth/access_token<br>(デフォルト)                   |
| 5  | User Profile Service URL    | https://grapth.facebook.com/me<br>(デフォルト)                                  |
| 6  | Scope                       | email,read-stream<br>(デフォルト)                                               |
| 7  | Proxy URL                   | 「https://[OpenAM サーバーの FQDN]:[ポー<br>ト]/openam/oauth2c/OAuthProxy.jsp」      |
| 8  | Account Mapper              | (デフォルト)                                                                    |

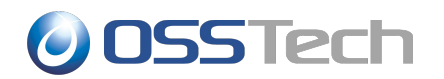

| No | パラメータ名                                          | 設定値                                                           |
|----|-------------------------------------------------|---------------------------------------------------------------|
| 9  | Account Mapper Configuration                    | email=mail                                                    |
| 10 | Attribute Mapper                                | (デフォルト)                                                       |
| 11 | Attribute Mapper Configuration                  | last_name=sn<br>email=mail<br>first_name=givenname<br>name=cn |
| 12 | Save attribute in the session                   | 有効                                                            |
| 13 | Email attribute in OAuth2 Response              | email                                                         |
| 14 | Create account if it does not exist             | 無効                                                            |
| 15 | Prompt for password setting and activation code | 無効                                                            |
| 16 | Map to anonymous user                           | 無効                                                            |
| 17 | Anonymous User                                  | anonymous<br>(デフォルト)                                          |
| 18 | OAuth 2.0 Provider logout service               | http://www.facebook.com/logout.php<br>(デフォルト)                 |
| 19 | Logout options                                  | Prompt<br>(デフォルト)                                             |

SMTP 関連の設定は「Create account if it does not exist」及び「Prompt for password setting and activation code」を有効にした場合のみ利用される。今回は特に設定しない。

#### 3.5 動作確認

1. 認証モジュールに facebook を指定して OpenAM にアクセスします

https://[openam サーバーの FQDN]:[ポート番号]/openam/UI/Login?module=facebook

- 2. 表示される facebook のログイン画面でメールアドレス及びパスワードを入力します
- 3. 確認画面でアプリケーションを許可します
- 4. 認証後の画面(OpenAMのユーザ画面)が表示されます

# 4. 参考

### 4.1 OAuth 認証モジュール パラメーター覧

| No | パラメータ名                             | 説明                                                                                                    |
|----|------------------------------------|----------------------------------------------------------------------------------------------------|
| 1  | ClientID                           | OAuth プロバイダがクライアント(OpenAM)を識別<br>する ID。                                                                                       |
| 2  | Client Secret                      | ClientID に対応するパスワード。                                                                                                    |
| 3  | Authentication Endpoint URL        | OAuth 認可サーバーの認可コードを発行する<br>URL。                                                                                               |
| 4  | Access Token Endpoint URL          | OAuth 認可サーバーのアクセストークンを発行するURL。                                                                                                |
| 5  | User Profile Service URL           | OAuth アカウントのユーザプロファイルを提供する<br>URL。                                                                                            |
| 6  | Scope                              | ユーザプロファイルの要求範囲。                                                                                                    |
| 7  | Proxy URL                          | 認可サーバーで認可後にリダイレクトされる URL。<br>OpenAM の場合は下記の URL となる。<br>「https://[OpenAM サーバーの FQDN]:[ポー<br>ト]/openam/oauth2c/OAuthProxy.jsp」 |
| 8  | Account Mapper                     | Oauth アカウントを OpenAM アカウントにマッピン<br>グするクラス。特に条件や変換が必要ない場合に<br>はデフォルトのクラスを使用する。                                                  |
| 9  | Account Mapper Configuration       | Oauth アカウントと OpenAM アカウントの一致条件<br>を指定する。条件が複数ある場合、1つでも一致<br>すれば一致と判定される。<br>設定方法は、[OAuth 属性]=[OpenAM 属性]                      |
| 10 | Attribute Mapper                   | OAuth 属性を OpenAM 属性にマッピングするクラス。特に条件や変換が必要ない場合にはデフォルトのクラスを使用する。                                                                |
| 11 | Attribute Mapper Configuration     | OAuth 属性とOpenAM 属性の対応表。<br>設定方法は、[OAuth 属性]=[OpenAM 属性]                                                                       |
| 12 | Save attribute in the session      | OAuth 属性をセッションに保存するかどうかを指定する。基本は有効。                                                                                           |
| 13 | Email attribute in OAuth2 Response | アクティベーションコードを送信するメールアドレス。OAuth属性のうち、メールアドレスに該当する属性を設定する。                                                                      |

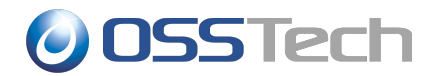

| No | パラメータ名                                          |                                                                                           |
|----|-------------------------------------------------|-------------------------------------------------------------------------------------------|
| 14 | Create account if it does not exist             | 有効にすると、OpenAMのデータソースにOAuth<br>アカウントが存在しない場合に自動でユーザを作<br>成する。                              |
| 15 | Prompt for password setting and activation code | ユーザ自動作成時にパスワードの設定が可能。<br>パスワード入力後は13で指定した OAuth アカウ<br>ントのメールアドレスにアクティベーションコードが<br>送信される。 |
| 16 | Map to anonymous user                           | 有効にすると、OpenAM に OAuth アカウントが存<br>在しない場合に匿名ユーザとして認証される。                                    |
| 17 | Anonymous User                                  | 匿名ユーザとして認証される場合に利用する<br>OpenAM ユーザアカウント。                                                  |
| 18 | OAuth 2.0 Provider logout service               | OAuth プロバイダのログアウトサービス URL。                                                                |
| 19 | Logout options                                  | OpenAM のログアウト時に OAuth サービスのログ<br>アウトの動作を設定する。                                             |
| 20 | Mail Server Gateway implementation class        | メールを送信するクラス。通常はデフォルトのクラ<br>スを使用する。                                                        |
| 21 | SMTP host                                       | SMTP サーバー。                                                                                |
| 22 | SMTP port                                       | SMTP のポート。                                                                                |
| 23 | SMTP User Name                                  | SMTP のユーザ名。                                                                               |
| 24 | SMTP User Password                              | SMTP のユーザ名に対応するパスワード。                                                                     |
| 25 | SMTP SSL Enabled                                | 有効にすると、SMTP で SSL を有効にする。                                                                 |
| 26 | SMTP From address                               | 送信者のアドレス。                                                                                 |
| 27 | Authentication Level                            | 認証レベル。                                                                                    |

### 4.2 認証ケース毎の設定方法

OAuth 認証モジュールは複数の認証ケースが想定されています。

### ┃ 4.2.1 Case1 OpenAM にアカウント無い場合はエラーとする

OpenAMのデータストアに OAuthのアカウントが必要です。存在しない場合はエラーにします。

「3.4OAuth 認証設定」で示した設定となります。

#### 📗 4.2.2 Case2 OpenAM にアカウントが無い場合も認証する

OAuth で認証されていれば、OpenAM にデータストアに存在しない場合でも認証を許可します。

OAuth 認証モジュールの設定は Case1 と同様です。ただし、認証コア設定でユーザプロファイルを無視する設定を行うする必要があります。以下の手順で実施します。

- 1. [アクセス制御タブ]-[(対象のレルム)]-[認証タブ]
- 2. コアセクションの[すべてのコア設定]ボタンを押下します
- 3. User Profile セクションの「ユーザプロファイル」の設定に無視を選択して「保存ボタン」を押下します

#### || 4.2.3 Case3 OpenAM にアカウントが無い場合は作成する

OpenAM のデータストアに OAuth のアカウントが存在しない場合は、自動でアカウントを作成します。

OAuth 認証モジュールの設定について、Case 1との違いは以下の通りです。

• 「Create account if it does not exist」を有効にする

#### III 4.2.4 Case4 OpenAM にアカウントが無い場合は作成する(アクティベーション有り)

OpenAMのデータストアに OAuth のアカウントが存在しない場合は、アカウントを作成します。ただし、アカウント 作成時にユーザにパスワード入力を促します。その後、メールで送信したアクティベーションコードが入力される ことでアカウントを有効にします。

OAuth 認証モジュールの設定について、Case 1との違いは以下の通りです。

- 「Create account if it does not exist」を有効にする
- 「Prompt for password setting and activation code」を有効にする
- メール送信に関する設定を行う

「SMTP host」、「SMTP port」、「SMTP User Name」、「SMTP User Password」、「SMTP SSL Enabled」、 「SMTP From address」を環境に合わせて設定する

#### Ⅲ 4.2.5 Case5 OpenAM にアカウントが無い場合は匿名ユーザとして認証する

OpenAM のデータストアに OAuth のアカウントが存在しない場合は、匿名ユーザとして認証します。

OAuth 認証モジュールの設定について、Case 1との違いは以下の通りです。

• 「Map to anonymous user」を有効にする

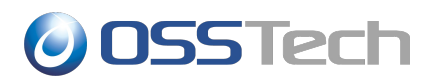

### 4.3 参考文献

• OAuth2.0 Authentication (Facebook, Google, MSN, etc)

⇒OAuth 認証モジュールの概要(OpenAM wiki)

https://wikis.forgerock.org/confluence/display/openam/OAuth+2.0+Authentication+%28Facebook, +Google,+MSN,+etc%29

• Configuring the OAuth 2.0 Authentication module

⇒OAuth 認証モジュールの設定ガイド

https://wikis.forgerock.org/confluence/download/attachments/14942413/OAuth20\_config.pdf?version=1&modificationDate=1322216637000

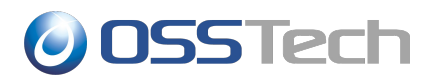

## 5. 改版履歴

- 2012年4月24日 辻口鷹耶
  - 新規作成